How to Use the Online Meeting Platform

current version as of November 15

# 2022 MIDYEAR MEETING

IADC's 2022 Midyear Meeting will utilize an online meeting platform which will host meeting content and information for registered in-person and virtual attendees. This dynamic tool will allow you to easily navigate all the available offerings.

You are able to search and browse the full meeting schedule and can view sessions in a variety of ways (see page 9). As a registered attendee logged into the platform, you can even favorite sessions to create your own schedule.

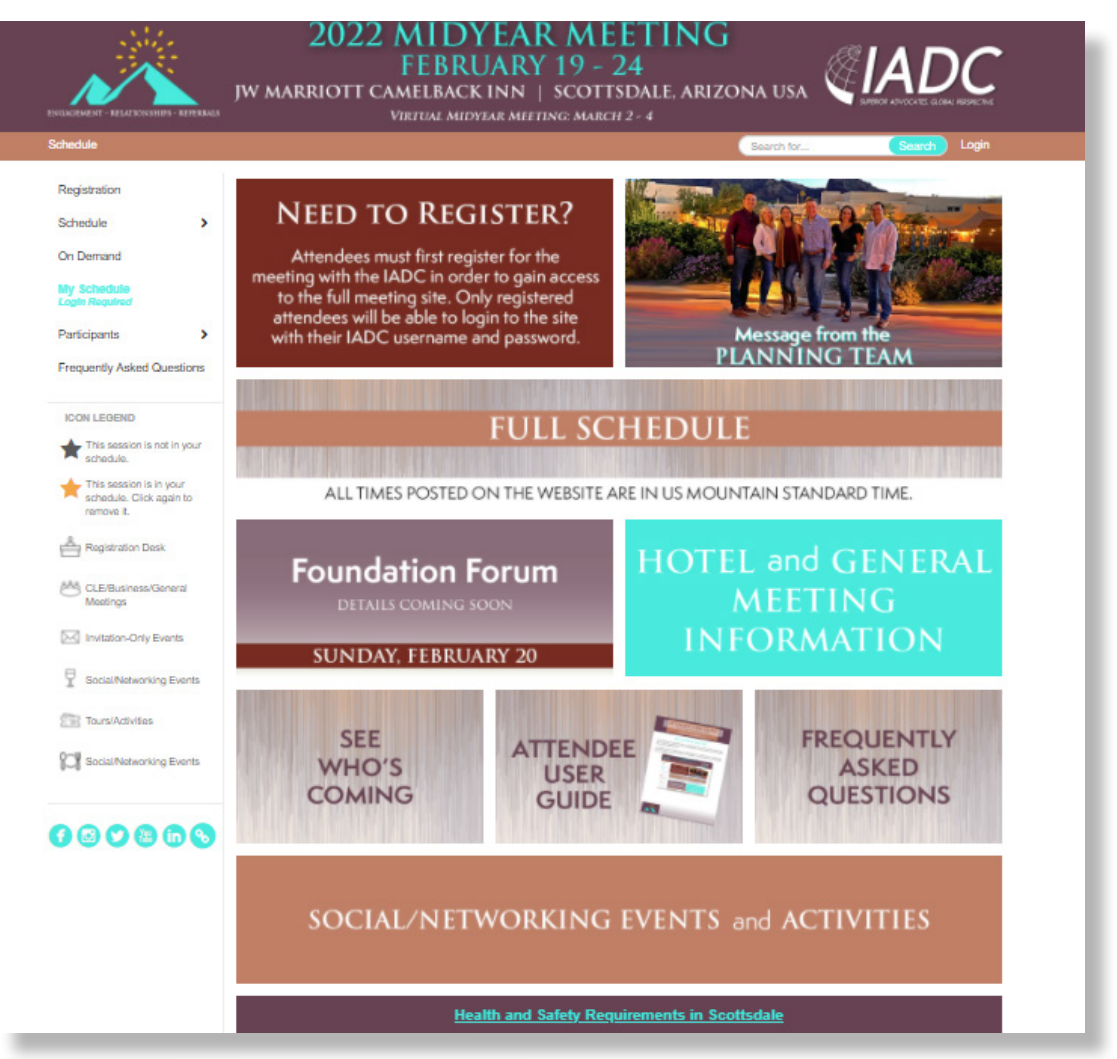

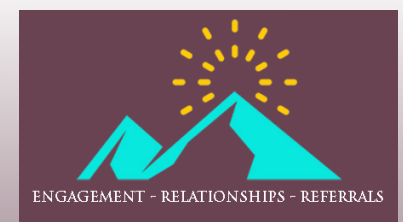

IADC 2022 MIDYEAR MEETING

How to Use the Online Meeting Platform

current version as of November 15

# HOW DO I USE THE ONLINE MEETING PLATFORM?

The platform has key features to make planning your meeting experience easier. This Attendee User Guide will walk you through the following:

| Logging Into the Platform                                               | 3  |
|-------------------------------------------------------------------------|----|
| Tips on Creating Your Conference Profile                                | 5  |
| Browsing the Meeting Schedule                                           | 8  |
| Connecting with Fellow Meeting Attendees                                | 10 |
| Creating a Personalized Schedule                                        | 12 |
| Downloading Calendar Appointments (Virtual Midyear Meeting Events Only) | 13 |

# FAQ

Visit the <u>Frequently Asked Questions page</u> on the online meeting platform for more information on:

Content Access
Troubleshooting Technology
Continuing Legal Education Credits
Programming and Participation
Networking

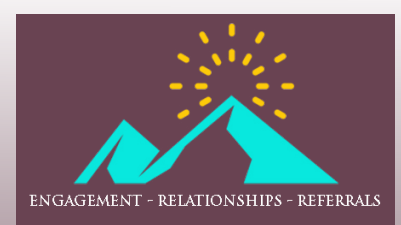

How to Use the Online Meeting Platform

current version as of November 15

### IMPORTANT TIP

For the best user experience, we recommend you use Google Chrome when accessing the online meeting platform.

## LOGGING IN

To make the most of your meeting experience, we suggest logging in soon after registering to familiarize yourself with the platform. To access the platform's full features, you <u>must</u> first register for the meeting.

<u>Please note:</u> You will be using your IADC website username and password to register for the meeting <u>and</u> to access the online meeting platform. If you need assistance with your login details, email <u>info@iadclaw.</u> org or call the IADC office at +1.312.368.1494.

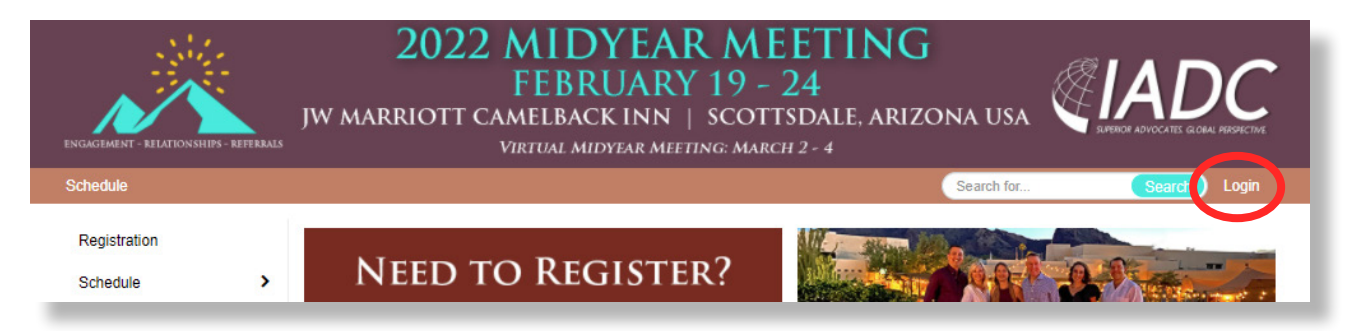

We recommend bookmarking the online meeting platform URL so it is easily accessible to you at all times.

### www.eventscribe.net/2022/MYM/index.asp

How do I bookmark a web page?

- 1. Open Google Chrome. (Google Chrome is the recommended web browser.)
- 2. Copy and paste the meeting platform URL and hit enter.
- 3. Once the page loads, click on the star icon in the top right of the browser window.
- 4. Name the bookmark and click Done.
- 5. In the future when you open Google Chrome, you can select the online meeting platform from your bookmark bar.

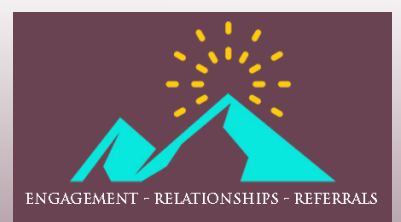

current version as of November 15

After registering for the meeting and selecting "Login" in the upper right corner of the platform, one of two things will happen:

- 1. You will be brought to a login screen where you will enter your IADC website username and password to enter the site; or
- 2. You may be auto-logged into the meeting platform if you are currently logged into the IADC website due to integration with our membership database.

If you do need to log in, simply enter your IADC website username and password.

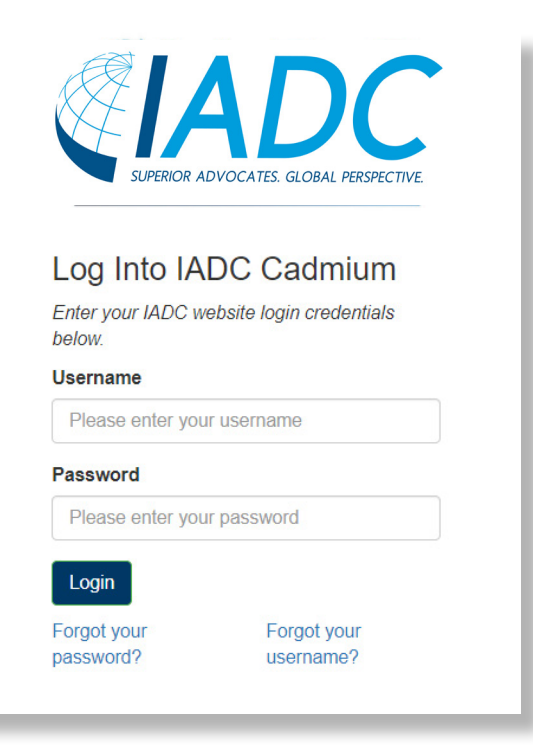

After logging in for the first time, a privacy policy will appear. Please review, give consent, and click the "Continue" button.

<u>Please note:</u> If you participated in a previous meeting that utilized the online meeting platform and have already provided consent, you will not have to do that again.

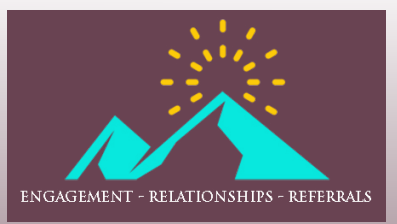

How to Use the Online Meeting Platform

current version as of November 15

## TIPS ON CREATING YOUR CONFERENCE PROFILE

After giving consent to the privacy policy, you will be prompted to create your conference profile.

Each screen will prompt you to enter information -- profile, photo, ribbons, and networking. While a photo and brief bio are not required, we *strongly* encourage you to add these to your profile. Doing so increases your visibility and allows you to connect with attendees on a personal and professional level.

<u>Please note:</u> Information from your IADC member profile will be imported into your conference profile on the platform. You will, however, need to upload a photo and add information to any empty fields. Edits made to your conference profile within the platform will not reflect back to your IADC member profile.

|                                                                                                    |                    | Photo | Ribbons                                                                                            | Networking        | Save and Continue |
|----------------------------------------------------------------------------------------------------|--------------------|-------|----------------------------------------------------------------------------------------------------|-------------------|-------------------|
| L Name                                                                                                   |                    |       | ■ Profess                                                                                          | ional Information |                   |
| Ashley                                                                                                   | *                  |       | Credentials                                                                                        |                   |                   |
| M.I.                                                                                                    |                    |       | Director of Com                                                                                    | munications       |                   |
| Hatfield                                                                                                 | *                  |       | IADC                                                                                               |                   | *                 |
| Suffix 💌                                                                                                 |                    |       | Biography                                                                                          |                   |                   |
| She/Her                                                                                                  |                    |       |                                                                                                    |                   |                   |
|                                                                                                    |                    |       |                                                                                                    |                   |                   |
| E Contact Detai                                                                                          | ils<br>*           |       | Social N                                                                                           | Media             |                   |
| E Contact Detai                                                                                          | ils<br>*           | *     | Social N<br>My Website URL                                                                         | Media             |                   |
| E Contact Detai                                                                                          | ils<br>↓<br>↓      | *     | Social N<br>My Website URL<br>My Blog URL<br>linkedIn.com/my                                       | Handle            |                   |
| E Contact Detai                                                                                          | ils<br>*           | *     | Social N<br>My Website URL<br>My Blog URL<br>linkedIn.com/my<br>facebook.com/my                    | Media<br>         |                   |
| E Contact Detain<br>Chicago<br>Illinois<br>60618<br>United States                                        | ils<br>*           | *     | Social N<br>My Website URL<br>My Blog URL<br>linkedIn.com/my<br>facebook.com/m                     | Media<br>         |                   |
| E Contact Detai<br>Chicago<br>Illinois<br>60618<br>United States<br>ahatfield@jadclaw.org                | ils                | *     | Social N<br>My Website URL<br>My Blog URL<br>linkedIn.com/my<br>facebook.com/m<br>twitter.com/myHa | Media<br>         |                   |
| E Contact Detail<br>Chicago<br>Illinois<br>60618<br>United States<br>ahatfield@iadclaw.org<br>Cell Phone | ils<br>*<br>•<br>• | *     | Social N<br>My Website URL<br>My Blog URL<br>linkedIn.com/my<br>facebook.com/m<br>twitter.com/myHa | Media<br>         |                   |

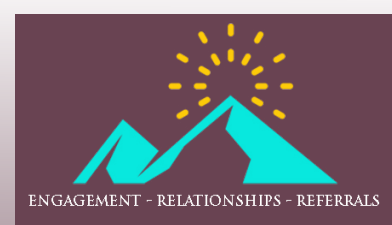

How to Use the Online Meeting Platform

current version as of November 15

#### New!

If your spouse/significant other is attending the meeting with you, we encourage you to share their information with fellow attendees. You can upload a photo of you both together on the "photo" tab and can share their name, email address, and/or phone number if they are comfortable being contacted by other attendees/guests on the "networking" tab.

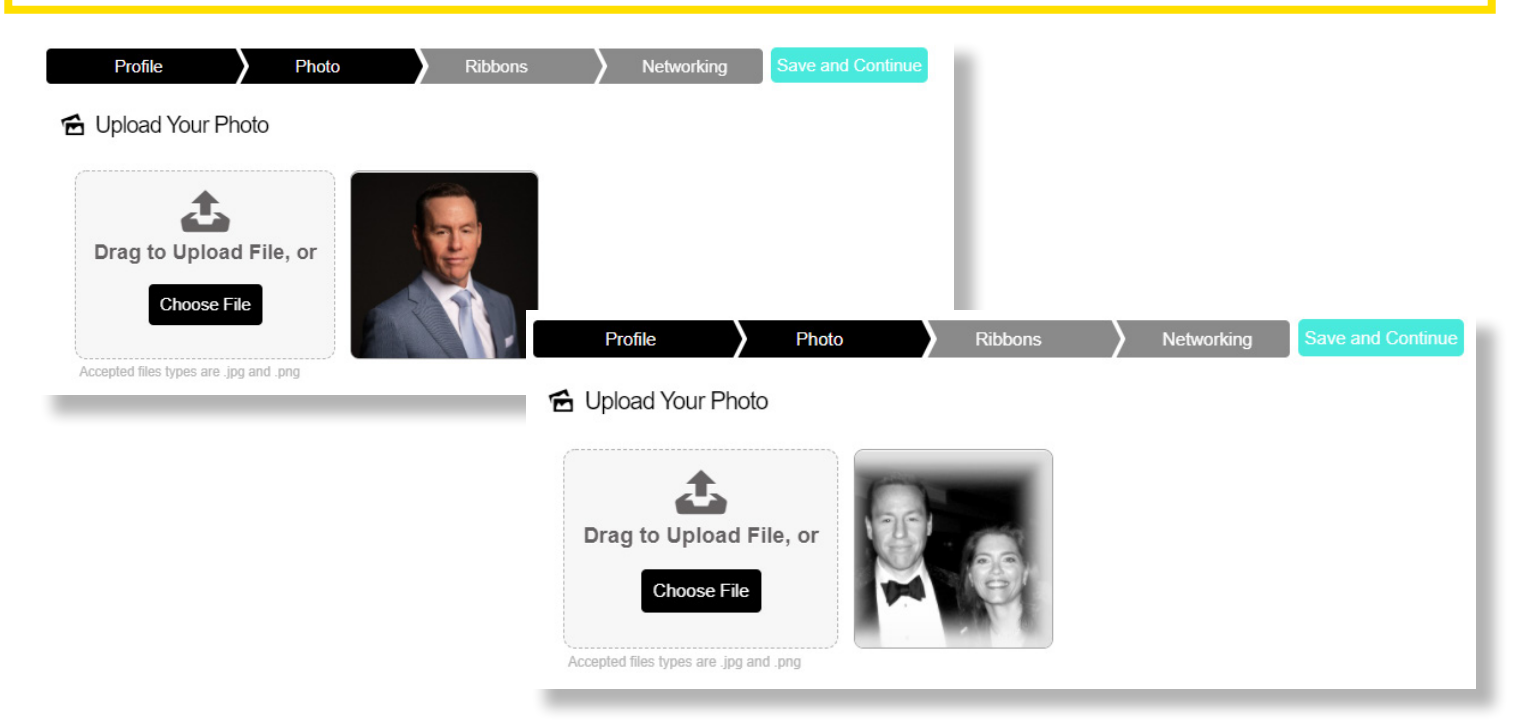

If you've been to an IADC meeting before, you are familiar with our meeting badge flair. We are bringing our ribbons to you online! Please note that most ribbons will be added to attendee profiles by IADC staff (i.e. In-Person Attendee; Virtual Attendee; Committee Chair; Speaker; etc.). However, feel free to add any of the additional ribbons that apply to you. All ribbons will be displayed on your attendee profile.

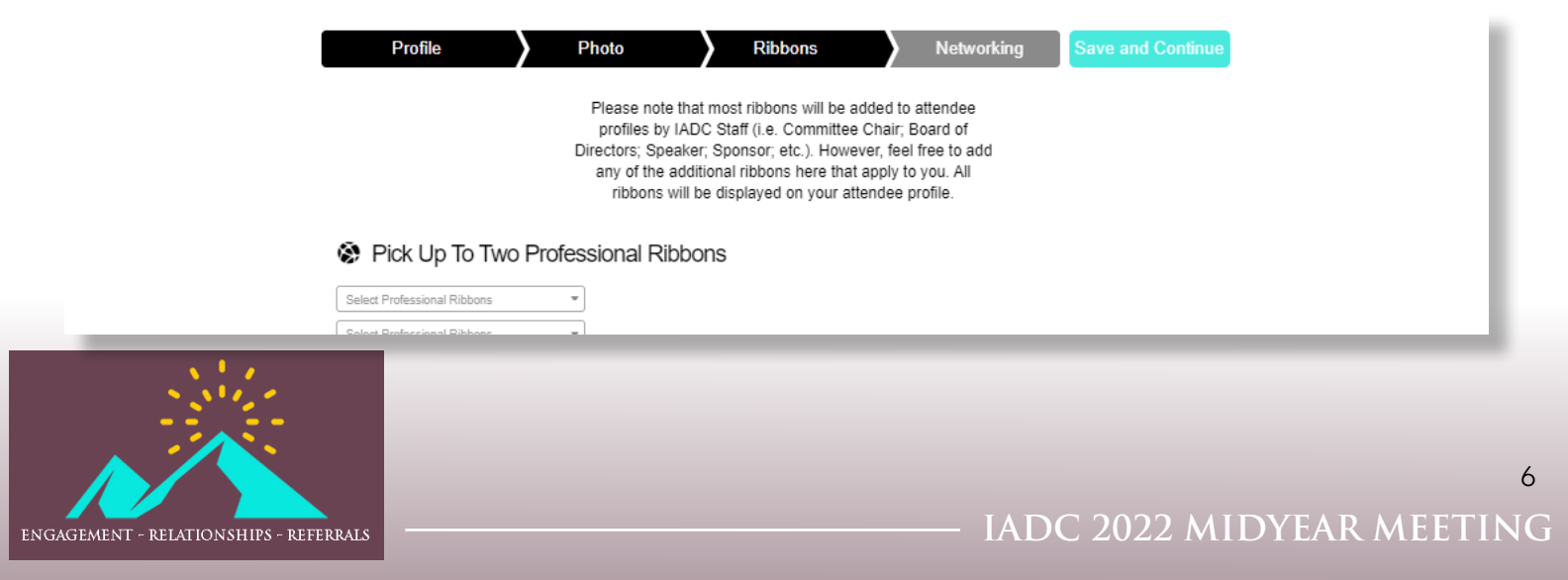

current version as of November 15

In the Networking section you will review your privacy options, list your primary practice areas, and note your IADC Committee involvement. If you hold a position on a Committee (ex. Membership Committee, Vice Chair), please note that here as well. This is also where you can add spouse/significant other contact information if they are attending the meeting.

| Profile Photo                                                                                                    | Ribbons Networking Save and Finish                                                                                                    |
|----------------------------------------------------------------------------------------------------|----------------------------------------------------------------------------------------------------|
| Your Networking Options                                                                                                    | :≡ Additional Information                                                                                                    |
| Share your profile with attendees and sponso                                                                                                    | ? If your spouse/significant other is attending the meeting, we encourage you to upload a photo of you both together.                                                                                    |
| By sharing your contact information, your profile<br>appear on the attendee list under your name. Yo<br>only be able to contact other attendees if you are<br>opted-in as well. Sponsors will also have access<br>your profile if you interact with them by viewing th<br>content. | If your spouse/significant other is attending the meeting,<br>please list their name, email address, and/or phone number<br>here (if they are comfortable being contacted by other<br>attendees/guests). |
| Share your favorites with other attendees?                                                                                                    |                                                                                                    |
| By sharing your favorites, other attendees can so<br>which schedule items you have added to your<br>schedule.                                                                                                    | IADC Committee Involvement                                                                                                    |
|                                                                                                    |                                                                                                    |
|                                                                                                    | Primary Practice Areas                                                                                                    |

To make edits or updates after completing your conference profile, select your name in the top-right corner of the screen and click "My Conference Profile."

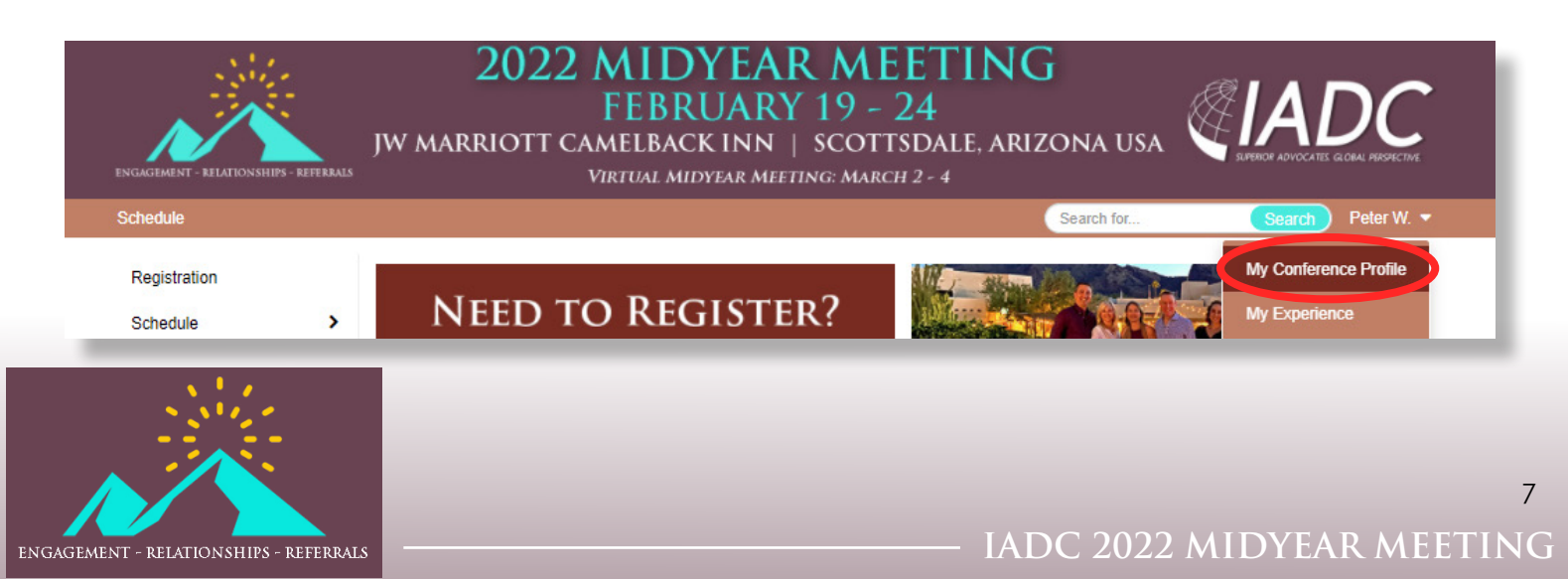

How to Use the Online Meeting Platform

### current version as of November 15

### **BROWSING THE MEETING SCHEDULE**

This feature allows you to view the meeting schedule. Hover over "Schedule" to view all the options.

- Full Schedule: View the entire meeting schedule.
- In-Person Schedule: Displays sessions and events held onsite at the JW Marriott Camelback Inn.
- Virtual Schedule: Displays sessions and events held online during the Virtual Midyear Meeting (March 2 to 4).
- Committee Sponsors: Browse CLE programming by Committee sponsor.
- Date: Browse sessions and events by date.
- Speaker: View meeting speakers and see what programs they are participating in.
- On Demand: View CLE programming offered in an On Demand format.

| ENGAGEMENT - NELATIONSHIPS - REFERENCES                                                                                      | 2022 M<br>F<br>jw marriott cami<br>virt                                                                                        | <b>LIDYEAR ME</b><br>EBRUARY 19 - 2<br>ELBACK INN   SCOTT<br>tual midyear meeting: marci                                                  | ETING<br>24<br>sdale, arizona usa<br>#2-4 |                  |
|----------------------------------------------------------------------------------------------------|----------------------------------------------------------------------------------------------------|----------------------------------------------------------------------------------------------------|-------------------------------------------|------------------|
| Schedule                                                                                                    |                                                                                                    |                                                                                                    | Search for                                | Search Peter W   |
| Regression   Schedule   On Demand   My Schedule   Participants   Frequently Asked Questions                                  | Full Schedule<br>In-Person Schedule<br>Virtual Schedule<br>Browse by Committee Sponsors<br>Browse by Date<br>Browse by Speaker | REGISTER?<br>irst register for the<br>: in order to gain access<br>site. Only registered<br>le to login to the site<br>mame and password. | Message fro<br>PLANNINC                   | om the<br>G TEAM |
| ICON LEGEND<br>This session is not in your<br>schedule.<br>This session is in your<br>schedule. Click again to<br>remove it. | ALL TIMES P                                                                                                    | FULL SC                                                                                                    | HEDULE<br>RE IN US MOUNTAIN STAND         | ARD TIME.        |

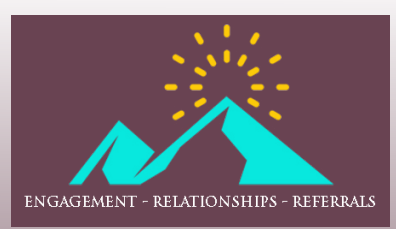

How to Use the Online Meeting Platform

### current version as of November 15

Click on the title of any session to view the program description, speakers, CLE materials, and more.

|                             | The FDCPA's Bona-Fide Error: In the Wake of Regulation F (Going Into Effect<br>11/30/21): Is It a Bona Fide Defense? | >* |
|-----------------------------|----------------------------------------------------------------------------------------------------|----|
| 6:00 AM – 7:00 AM us<br>MST | Morning Run                                                                                                    | *  |
| 7:00 AM – 9:00 AM US<br>MST | Grab and Go CLE Breakfast                                                                                            | *  |
| 7:00 AM – 9:00 AM us<br>MST | Meet and Greet Breakfast                                                                                             | *  |

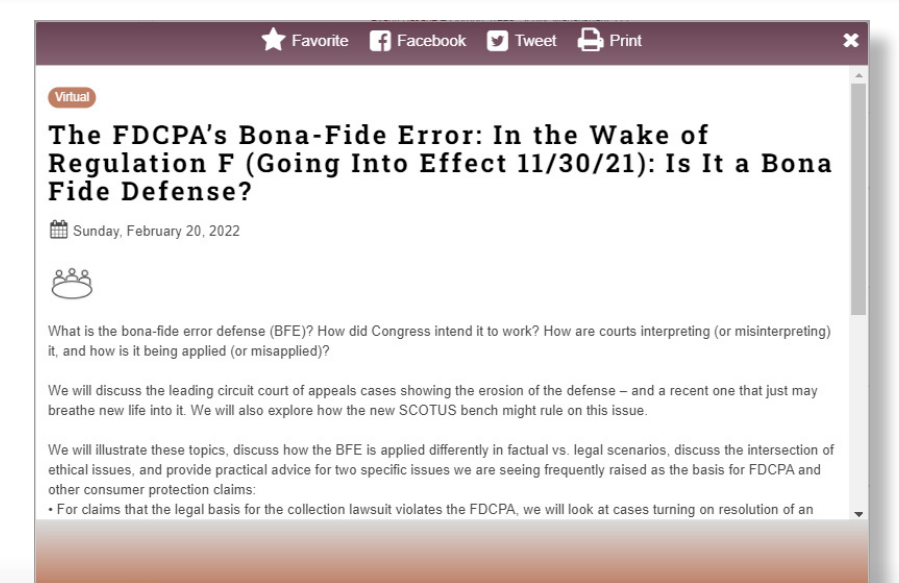

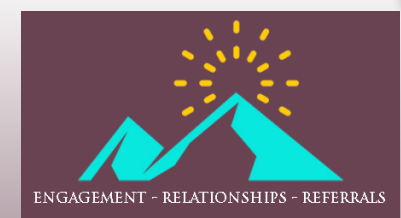

9

current version as of November 15

### CONNECTING WITH FELLOW MEETING PARTICIPANTS

Only registered attendees have access to the participant list in the navigation menu. You may browse the participant list by attendees or speakers.

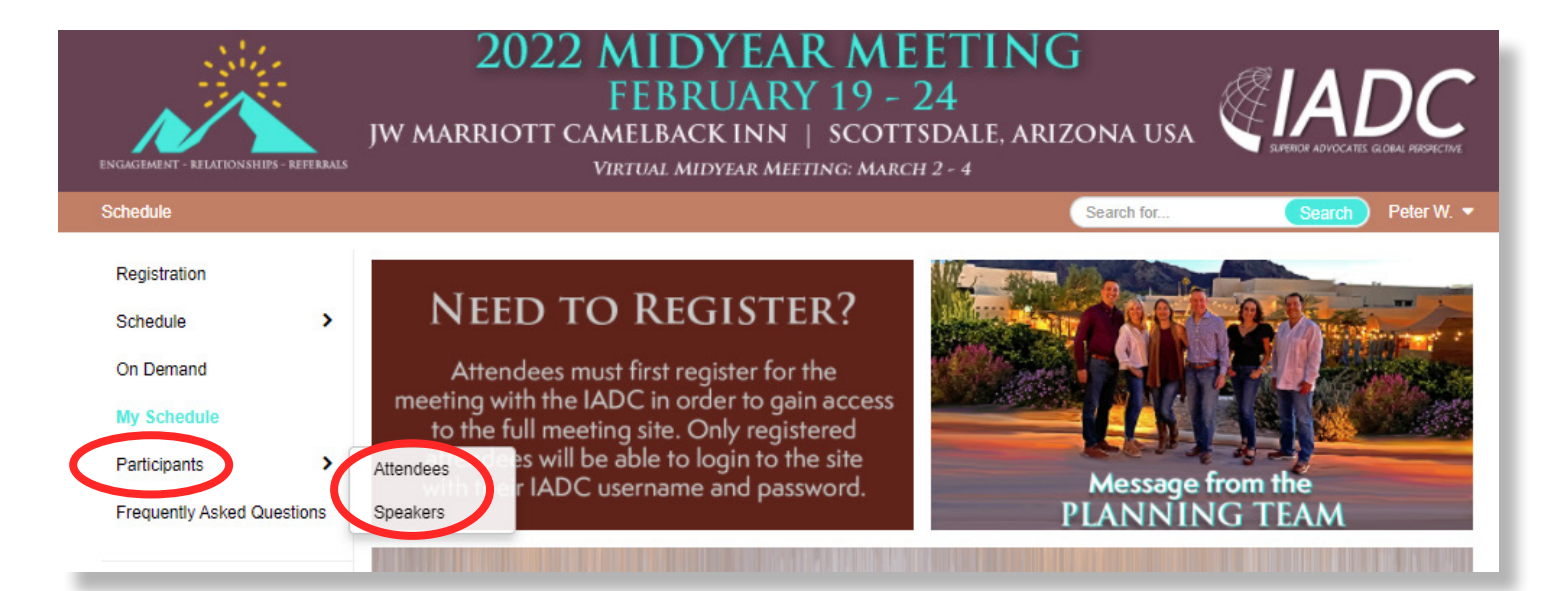

| Names | Organization | City S      | tate Cour | try |    |     |     |   |   |   |    |   |     |    |   |
|-------|--------------|-------------|-----------|-----|----|-----|-----|---|---|---|----|---|-----|----|---|
| All A | всре         | FG          | н         | JK  | LM | N ( | 0 P | Q | R | S | τu | v | W ) | κγ | Z |
|       |              |             |           |     |    |     |     |   |   |   |    |   |     |    |   |
|       |              |             |           |     |    |     |     |   |   |   |    |   |     |    |   |
| 4     |              |             |           |     |    |     |     |   |   |   |    |   |     |    |   |
|       | Albrigh      | t, Erik     | _         |     |    |     |     |   |   |   |    |   |     |    |   |
|       |              | o obild I I |           |     |    |     |     |   |   |   |    |   |     |    |   |

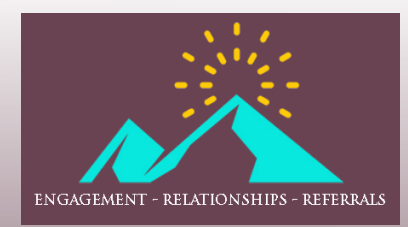

current version as of November 15

When viewing the participant list, you can click on the name of the participant to view more about them.

If the participant is an attendee, you will see their conference profile. If the participant is a speaker, you will see their biography and the details of their presentation. You may reach out to meeting participants by clicking the "message board" button or "email" button when viewing their profile.

Attendee:

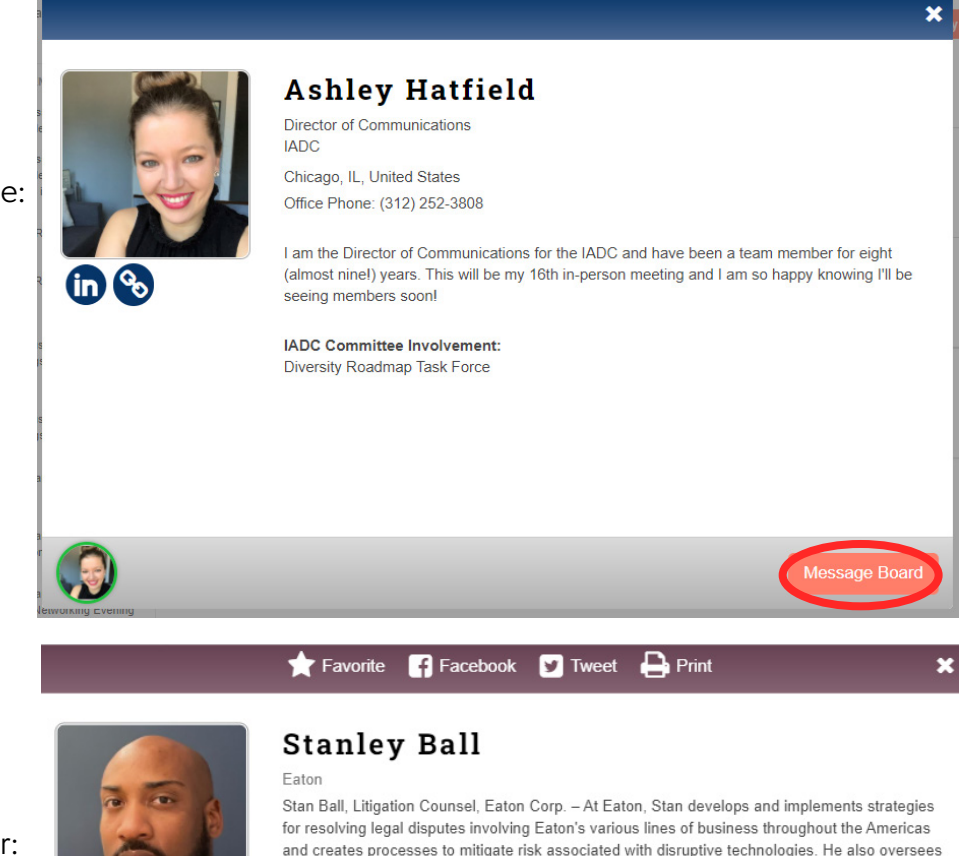

Speaker:

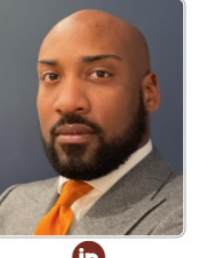

and creates processes to mitigate risk associated with disruptive technologies. He also oversees fraud and theft investigations and facilitates recovery efforts. Lastly, Stan serves as Co-Chair of Eaton Law Team's Outside Counsel Team. In that role, he is responsible for selecting, managing, and evaluating Eaton's panel of outside counsel globally. Prior to joining Eaton, he practiced at an AmLaw 100 firm in Chicago, IL as a complex commercial litigator. Stan serves as a Trustee of Baldwin-Wallace University and is a Director of University Hospital's Ahuja Medical Center.

#### Presentation(s)

Are We Still the Good Guys?: A Discussion of How to Combat a Jury's Desire to Award Punitive Damages

Tuesday, February 22, 2022 8:45 AM - 10:15 AM US MST

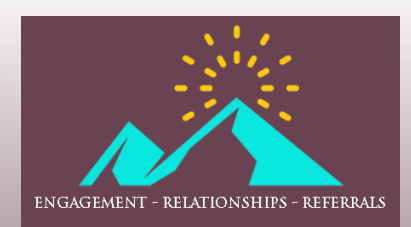

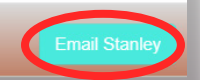

#### current version as of November 15

# CREATE A PERSONALIZED SCHEDULE (LOGIN REQUIRED)

After you have registered for the meeting and logged into the platform, you can create a personalized schedule. To do this, view the schedule and favorite any session or event to add it to your "My Schedule" page. As a registered attendee, you have access to sessions and events regardless of whether or not you have favorited them.

To create your personalized schedule:

1. View the schedule.

ENGAGEMENT - RELATIONSHIPS - REFERRALS

- 2. To favorite a session or event, select the star which will turn yellow.
- 3. Any session or event with a yellow star is added to your "My Schedule" page.
- 4. "My Schedule" can be accessed from the left-hand navigation menu.

|                                                    | 10:30 AN<br>MST              | 1 – 12:00 PM us                        | Retaining Di<br>Conception<br>Jay Connolly – E<br>In-Person | iverse Talent - Practical Approaches When \$ Just Wor<br>Baker McKenzie     | i't Cut It 🔶                   |    |
|----------------------------------------------------|------------------------------|----------------------------------------|-------------------------------------------------------------|-----------------------------------------------------------------------------|--------------------------------|----|
|                                                    | 12:00 PM – 5:00 PM us<br>MST |                                        |                                                             | Family Golf Event (\$) - Consecutive Tee Times                              | 3                              |    |
|                                                    | 12:15 РМ<br>MST              | 1 – 4:45 PM us                         | 45 and Unde                                                 | er Activity (\$)                                                            | *                              |    |
| My Schedule<br>Participants<br>Frequently Asked Qu | ><br>estions                 | My Plar<br>Present<br>3 results found. | n<br>ations                                                 |                                                                             | Q Type here to filter the list |    |
| ICON LEGEND                                        |                              | Tuesday, February                      | 22                                                          |                                                                             |                                |    |
| This session is not schedule.                      | t in your                    | 8:45 AM – 10:<br>MST                   | 15 AM us                                                    | Are We Still the Good Guys?: A Discussion of H<br>to Award Punitive Damages | low to Combat a Jury's Desire  |    |
| schedule. Click ag<br>remove it.                   | ain to                       | 10:30 AM – 12<br>мsт                   | 2:00 PM us                                                  | Retaining Diverse Talent - Practical Approaches                             | s When \$ Just Won't Cut It    | *  |
| A&A CLE/Rusiness/Ger                               | aoral                        | 12:15 PM – 4:                          | 45 PM us                                                    | 45 and Under Activity (\$)                                                  |                                | */ |
|                                                    |                              |                                        |                                                             |                                                                             |                                |    |

current version as of November 15

## DOWNLOAD CALENDAR APPOINTMENTS

#### <u>Please note:</u> Only Virtual Midyear Meeting sessions and events will have calendar appointments.

To download calendar appointments for virtual sessions and events:

- 1. Click the title of any virtual session or event that you want to add to your personal calendar. This will open a pop-up window with session details.
- 2. Within the session's pop-up, click "Add This Event To Your Personal Calendar."
- 3. A calendar appointment will download and appear at the bottom of your browser. Click the download to open the appointment.
- 4. Within the calendar appointment, click "Save and Close." This session will now appear on your calendar.
- 5. Repeat for any virtual program you would like to save to your personal calendar.

See following screenshots for additional reference.

Each calendar appointment converts to your time zone with a 15 minute reminder. Direct links to the program, your "My Schedule" page, and the online meeting platform are also included.

| 9:00 AM – 10:30 AM US<br>CDT | Opening Session | * |
|------------------------------|-----------------|---|
|                              | In-Person       |   |

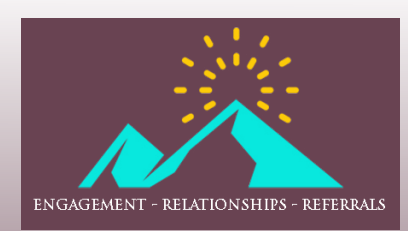

current version as of November 15

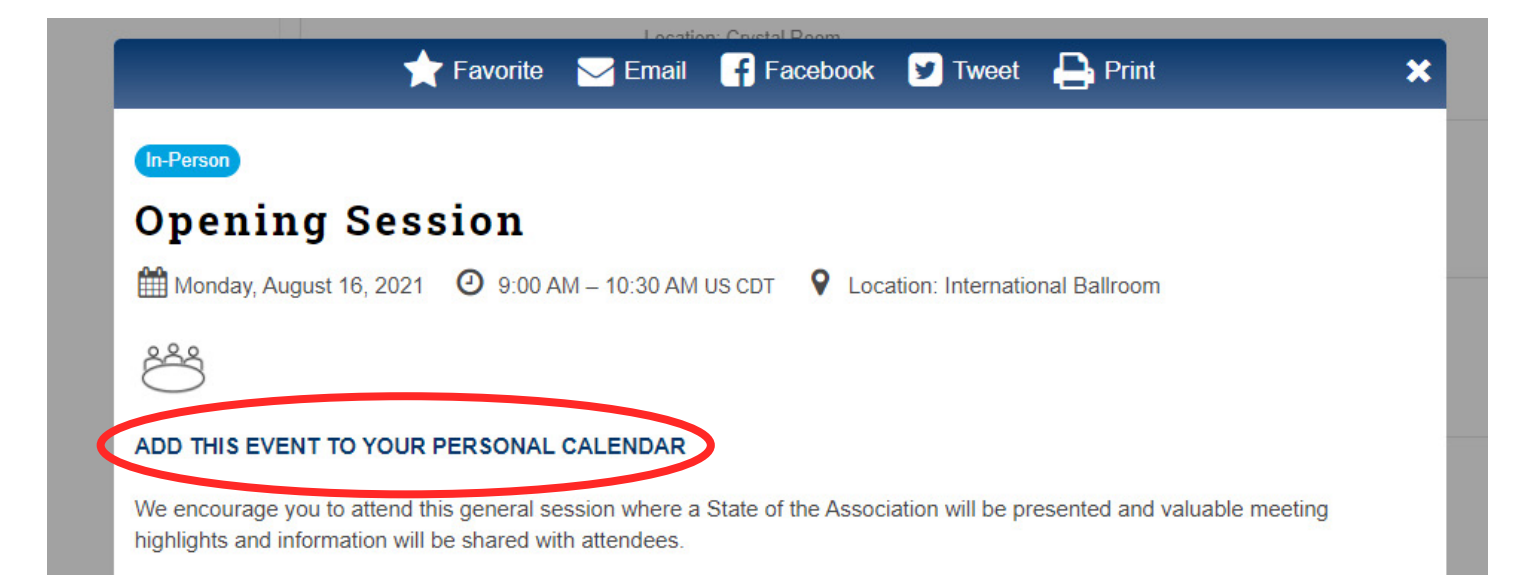

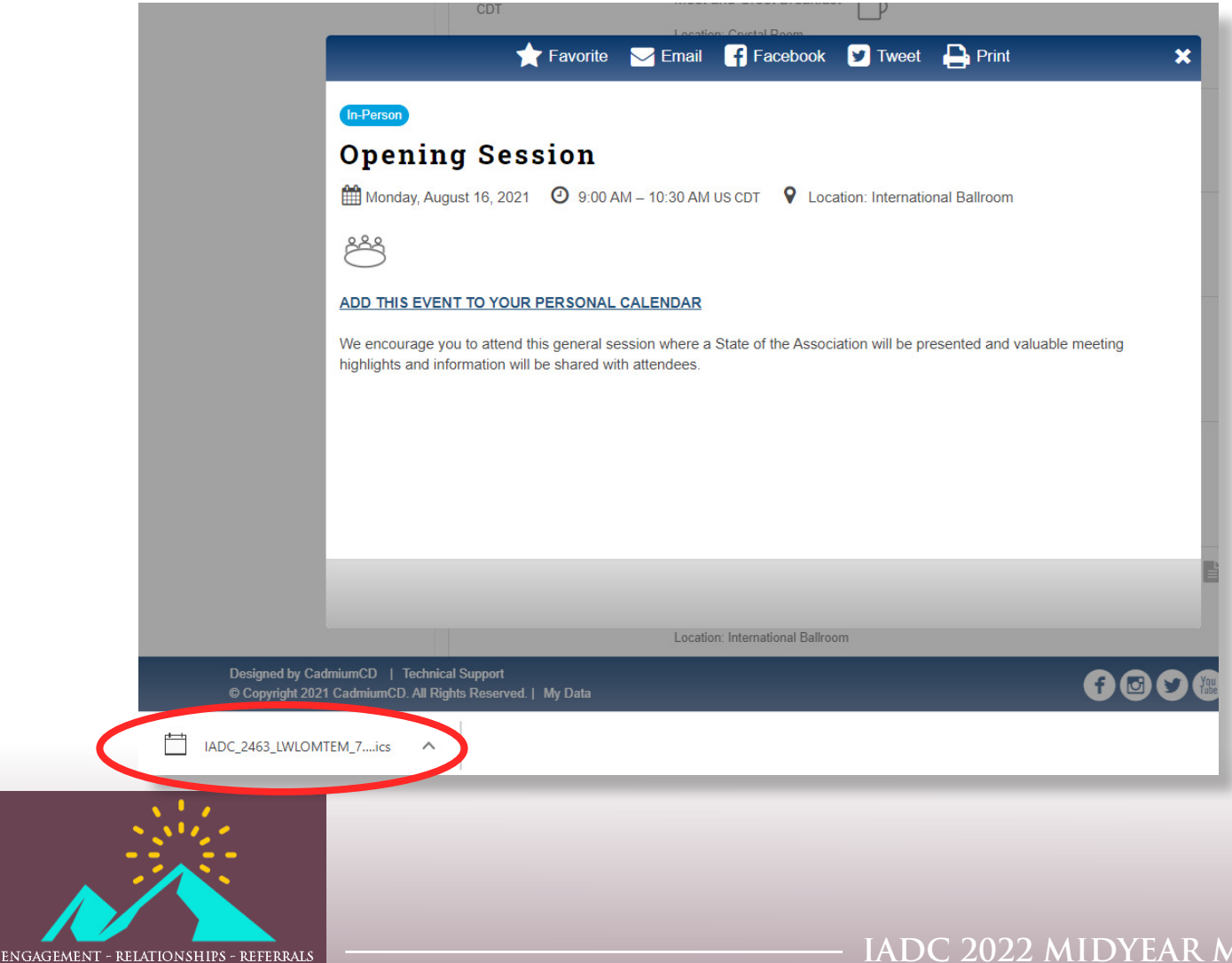

IADC 2022 MIDYEAR MEETING

14

How to Use the Online Meeting Platform

### current version as of November 15

|   | ☐ 9 C ↑ ↓ マ Opening Session (IADC 2021 Annual Meeting) - Appointment                                            |                  |                                 |                                   |                                  |                 |                               |            |                   |                                                                                              |                  |                         |
|---|----------------------------------------------------------------------------------------------------|------------------|---------------------------------|-----------------------------------|----------------------------------|-----------------|-------------------------------|------------|-------------------|----------------------------------------------------------------------------------------------|------------------|-------------------------|
|   | File Appoint                                                                                                    | tment            | Schedulin                       | ig Assistant                      | Insert                           | Format Text     | Review                        | Help       | Q Tell me v       | vhat you want to do                                                                          |                  |                         |
|   | Delete → Forward                                                                                                | ar<br>d ~<br>Tea | Teams<br>Meeting<br>ams Meeting | Meeting<br>Notes<br>Meeting Notes | Invite<br>Attendees<br>Attendees | Show As:        | Busy<br>15 minutes<br>Options | Recurrence | ce Categoriz      | <ul> <li>Private</li> <li>High Importance</li> <li>↓ Low Importance</li> <li>Tags</li> </ul> | Dictate<br>Voice | )<br>Insights<br>Add-in |
| / |                                                                                                    | Title            | Ope                             | ening Sessi                       | on (IAD                          | C 2021 Anr      | nual Mee                      | ting)      |                   |                                                                                              |                  |                         |
| V | Save &<br>Close                                                                                                 | Mo               | n 8/16/2021                     | 9:0                               | • MA 0                           | Central Tin     | ne (US & Cana                 | ▼ All da   | ay 🔽 👰 Time zones |                                                                                              |                  |                         |
|   |                                                                                                    | e Mo             | n 8/16/2021                     | 10:                               | 30 AM 👻                          | Central Tin     | ne (US & Cana                 | ▼ 🕀 Mak    | e Recurring       |                                                                                              |                  |                         |
|   |                                                                                                    | Locatio          | n <u>https:</u> /               | //www.eventscri                   | be.net/2021/                     | AM/index.asp?pr | esTarget=171                  | 2959       |                   |                                                                                              |                  |                         |
|   | IADC 2021 ANNUAL MEETING For more information: https://www.eventscribe.net/2021/AM/index.asp?presTarget=1712959 |                  |                                 |                                   |                                  |                 |                               |            |                   |                                                                                              |                  |                         |
|   |                                                                                                    |                  | Mono                            | lay                               |                                  |                 |                               |            |                   |                                                                                              |                  |                         |

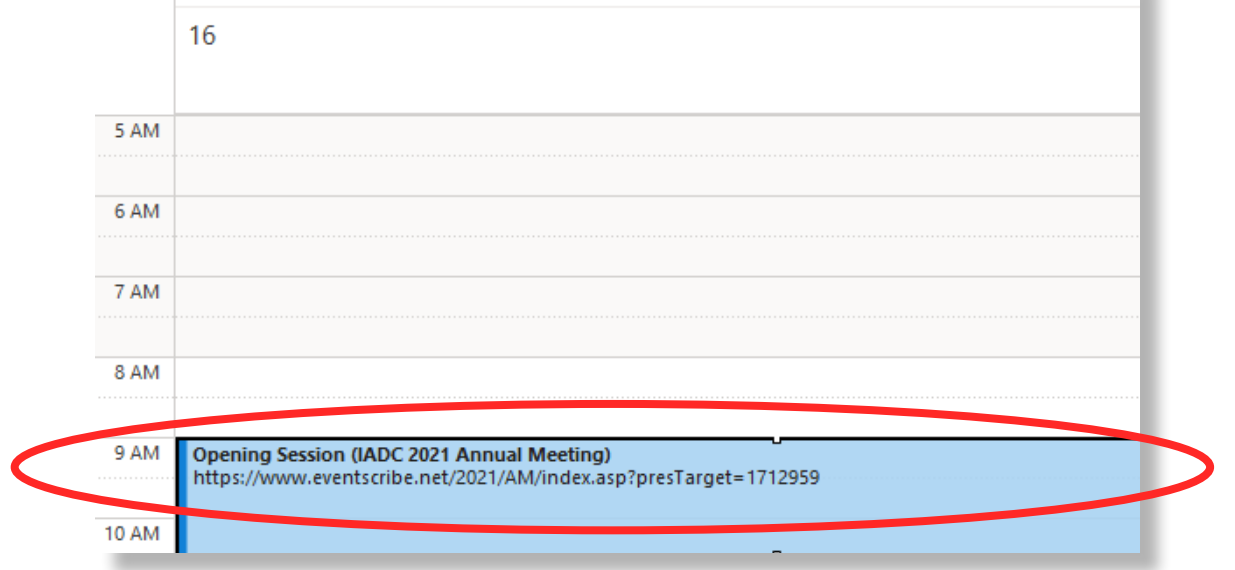

### **STILL HAVE QUESTIONS?**

Please email info@iadclaw.org or call the IADC office at +1.312.368.1494.

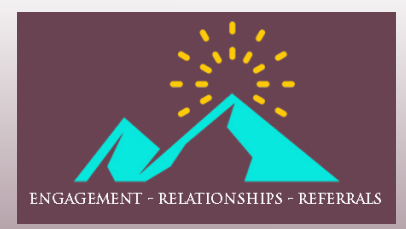